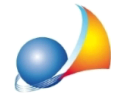

## Dove devo inserire i dati del dichiarante? Dove devo inserire i miei dati in qualità di intermediario? Dove devo inserire l'IBAN su cui verranno addebitate le imposte? Dove posso trovare il riepilogo delle imposte da versare (Quadro EF)?

In DE.A.S. tutti questi dati vengono inseriti al momento dell'esecuzione della funzione *Stampe* | *Esporta file XML per trasmissione telematica* oppure *Stampe* | *Stampa dichiarazione di successione e domande di voltura catastale.* 

Nella successiva finestra sarà possibile indicare:

- i dati del dichiarante (se nel quadro EA uno dei soggetti presenti è stato contrassegnato come dichiarante, i dati verranno riportati in automatico)

- i dati dell'intermediario (se si è provveduto ad inserire tali dati tramite la funzione *Tabelle* | *Tabella dati intermediario*, essi verranno riportati in automatico)

- i dati relativi all'IBAN su cui addebitare le imposte

| Registrazione telematica                                                          |  |  |  |
|-----------------------------------------------------------------------------------|--|--|--|
| Dati del dichiarante/intermediario Quadro EF - Liquidazione delle imposte         |  |  |  |
| Identificativo contratto: 00001                                                   |  |  |  |
| Dati del dichiarante o di chi presenta la dichiarazione                           |  |  |  |
| Tipo (carica): EREDE O CHIAMATO ALL'EREDITA'                                      |  |  |  |
| Codice fiscale del rappresentato:                                                 |  |  |  |
| Cognome: ROSSI Nome: ANITA                                                        |  |  |  |
| Comune di nascita: FIVIZZANO Provincia: MS                                        |  |  |  |
| Data di nascita: 09/11/1934 🗨 Sesso: FEMMINILE 🗨 Codice fiscale: RSSNTA34S49D629Y |  |  |  |
| Telefono:                                                                         |  |  |  |
| 📕 Residente all'estero                                                            |  |  |  |
| Stato estero:                                                                     |  |  |  |
| Località:                                                                         |  |  |  |
| Stato federato, provincia, contea:                                                |  |  |  |
| Indirizzo:                                                                        |  |  |  |
| V Benistrazione tramite intermediario                                             |  |  |  |
|                                                                                   |  |  |  |
| Codice fiscale intermediano:  RGHLBR68D11E463M                                    |  |  |  |
| Diskingering angliegete del contribuente                                          |  |  |  |
|                                                                                   |  |  |  |
| Estremi del versamento                                                            |  |  |  |
| IT13M069064984300000001085                                                        |  |  |  |
| Titolare del c/c: DICHIARANTE                                                     |  |  |  |
|                                                                                   |  |  |  |
|                                                                                   |  |  |  |
| OK Annulla                                                                        |  |  |  |

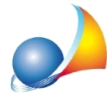

Nella stessa finestra, alla pagina *Quadro EF - Liquidazione delle imposte,* verrà visualizzato il riepilogo di tutte le imposte e tasse da versare (comprensive di eventuali sanzioni ed interessi da ravvedimento operoso)

| Registrazione telematica           |                        |                                            |
|------------------------------------|------------------------|--------------------------------------------|
| Dati del dichiarante/intermediario | Quadro EF - Liquidazio | one delle imposte                          |
| Imposta ipotecaria                 |                        | Imposta catastale                          |
| Imposta ipotecaria dovuta:         | 200,00                 | Imposta catastale dovuta: 200,00           |
| Imposta ipotecaria già versata:    |                        | Imposta catastale già versata:             |
| Credito d'imposta da utilizzare:   |                        | Credito d'imposta da utilizzare:           |
| Imposta ipotecaria da versare:     | 200,00                 | Imposta catastale da versare: 200,00       |
| Tassa ipotecaria                   |                        | Imposta di bollo                           |
| Numero circoscrizioni:             | 1                      | Numero circoscrizioni: 1                   |
| Tassa ipotecaria da versare:       | 90,00                  | Imposta di bollo da versare: 85,00         |
| Copia conforme                     |                        |                                            |
| Imposta di bollo da versare:       |                        | Tributi speciali da versare:               |
| Tributi speciali                   |                        | Totale imposte, tasse e tributi da versare |
| Formalità ipotecarie:              | 1                      |                                            |
| Tributi speciali da versare:       | 30,99                  | TOTALE: 605,99                             |
| Sanzioni e interessi               | SANZIONI               | INTERESSI                                  |
| Imposta ipotecaria:                | 76,36                  | 0,21                                       |
| Imposta catastale:                 | 39,37                  | 0,11                                       |
| Tassa ipotecaria:                  | 2,16                   | 0,01                                       |
| Imposta di bollo:                  | 13,60                  | 0,01                                       |
| Totale da versare:                 | 131,49                 | 0,34 Ricalcola Input manuale               |
|                                    |                        |                                            |
|                                    |                        | TOTALE DA VERSARE: 737,82                  |
|                                    |                        | OK Annulla                                 |

Un prospetto di liquidazione delle imposte più analitico, comprendente anche l'imposta di successione (non autoliquidabile) e con la ripartizione pro-quota per ciascun erede e legatario, è disponibile tramite la funzione *Calcoli* | *Liquidazione imposte*.

Ricordiamo che è disponibile la nostra guida completa:

LA SUCCESSIONE TELEMATICA CON DE.A.S.

e che all'interno dell'<u>area FAQ del nostro sito</u> sono disponibili centinaia di altre schede tecniche e video per rispondere ad ogni problematica